## 「AF-ひらがなカタカナ英数字で遊ぼう」

フォントインストール手順書 Pro版

御購入いただいたフォントをお手持ちのWindows10パソコンにインストールする手順を記載します。

00. 前操作

ご利用中のアプリケーションソフトウェアは全て終了させてください。

01. 解凍

弊社製品は、フォント(TTF: True Type Font)と解説書など付属資料を ZIP 形式にて圧縮ファイルし、ご提供しています。インストール前準備として ZIP ファイルを解凍してください。

- AF-HiraKna-Pro. ZIP をマウスカーソルにてダブルクリック
  → 解凍すると[AF-HiraKna-Pro]フォルダが生成されます。
- 2) [AF-HiraKna-Pro]フォルダを開き解凍されたファイルを確認してください。

| AF-HiraKnaEisuHituU. tt†   | (フォント)極太まるご袋文字体 筆順番号人り      |
|----------------------------|-----------------------------|
| AF-HiraKnaU-nu1.ttf        | (フォント)極太まるご袋文字体 塗り絵用        |
| AF-HiraKnaU-nu2.ttf        | (フォント)極太まるご袋文字体 塗り絵用(横しま)   |
| AF-HiraKnaU-nu3.ttf        | (フォント)極太まるご袋文字体 塗り絵用(縦しま)   |
| AF-HiraKnaL-nu1.ttf        | (フォント)極細まるご袋文字体 塗り絵用        |
| AF-HituJunHiraKataEisu.ttf | (フォント)極太まるご画数別筆順フォント        |
| README. TXT                | 解説です。ご一読ください。               |
| ひらがなカタカナで遊ぼう.pdf           | 書体選択や印刷例などのご紹介              |
| 収録一覧 AF−ひらカナ英数筆順 U. pdf    | 極太まるご袋文字 ひらがなカタカナと英数字筆順番号入り |
| 収録一覧 AF-ひらカナ英数筆順 U1Byte.   | pdf 極太まるご袋文字 半角1byte 筆順番号入り |
| 収録一覧 AF-ひらカナ U-ぬ 1. pdf    | 極太まるご袋文字、ひらがなカタカナと英数字のぬりえ用  |
| 収録一覧 AF-ひらカナ U-ぬ 2. pdf    | 極太まるご袋文字、ひらがなカタカナに横しま入りぬりえ用 |
| 収録一覧 AF-ひらカナ U-ぬ 3. pdf    | 極太まるご袋文字、ひらがなカタカナに縦しま入りぬりえ用 |
| 収録一覧 AF-ひらカナ L-ぬ 1. pdf    | 極細まるご袋文字、書き順練習に最適なサイズのぬりえ用  |
| 筆順フォントの使い方.pdf             | 1 画毎に文字が作られる様子を追った筆順フォント使い方 |
| 筆順コード表−ひらカナ英数. pdf         | 筆順収録位置を示すユニコード表             |
| インストール手順書–Pro. pdf         | フォントインストール手順書(このドキュメントです)   |
| 使用許諾同意書-K. PDF             | 当製品をご利用頂ける条件です。必ずご一読ください。   |
| ※1 解凍例はプロフェッショナル版です        | 。スタンダード版とは名称と収録数が異なります      |
| ※2 バージョン差でフォント以外の資料        | ファイルが変化する事があります             |
|                            |                             |

02. フォントインストール

-----

フォントをお手持ちのパソコンにインストールします。下記は AF-HiraKnaU-nu1.ttf を例に記載します。 ご希望のフォントが違う場合はその名称に変えお読みください。

1) AF-HiraKnaU-nu1.ttf にマウスカーソルをあてダブルクリックします。

| ファイル ホーム 井                      | 特 表示                                                                                                    |                                  |                              | Surface.             | ~               |                          |
|---------------------------------|----------------------------------------------------------------------------------------------------|----------------------------------|------------------------------|----------------------|-----------------|--------------------------|
| アイック アクセス コピー 県<br>にビン留めする<br>ク | いたいです。<br>いたりのでは、<br>いたりのでは、<br>いたいので、<br>いたいので、<br>いので、<br>いたいので、<br>いたいの | 909489<br>パスのコピー<br>ショートカットの貼り付け | 谷動先 コピー先    整                | <b>X</b><br>削除:<br>理 | ■】<br>名前の<br>変更 | 1日<br>新しい<br>フォルダー<br>新規 |
| ← → * ↑ 📕                       | ,                                                                                                    |                                  |                              |                      |                 |                          |
| iCloud Drive                    | * ^                                                                                                    | 名前                               |                              |                      | 更新              | 1時 ^                     |
| F+1X2F                          | 1                                                                                                    | AF-HiraKnaU-n                    | uji.ttf                      |                      | 2020/           | 06/23 14:20              |
| ■ ピクチャ                          | *                                                                                                    | 1.                               | タイトル: AF-ひら:<br>種類: TrueType | カナリーぬ1<br>フォント・ファ    | TIL             |                          |
|                                 | 100                                                                                                    |                                  |                              |                      |                 |                          |

2) フォントビューアーの[インストール] ボタンをクリックします。

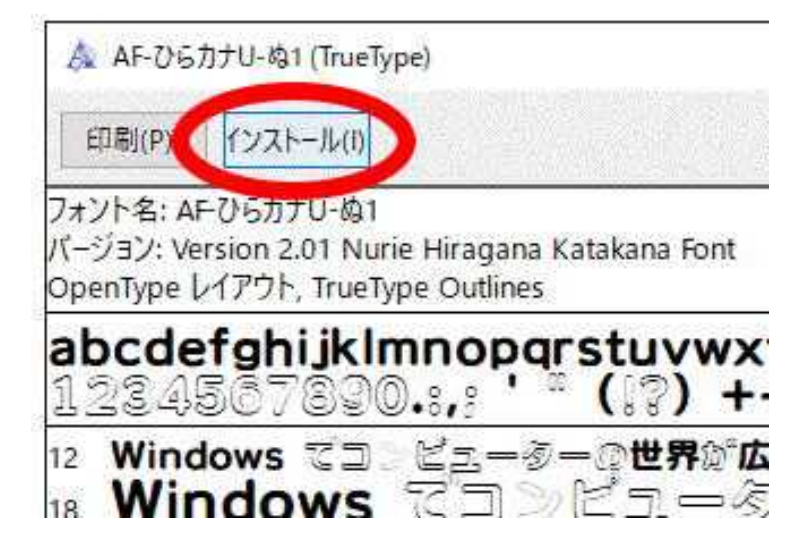

→フォントのインストールが実行されます。

| フォントをインストールしています                          |               |
|-------------------------------------------|---------------|
| AF-ひらカナリ-ぬ1 をインストールしています (14<br>ト)        | 固のうち 1 個目のフォン |
| //466 serie serie serie serie serie serie |               |
|                                           | 停止            |

3) 上記画面が消えればフォントインストールは終了です。

4) 開いたフォルダやウインドウは閉じてください。

フォントの削除(フォントアンインストール) 不要となったフォントを削除する手順について記述します。 削除することが絶対的に必要な場合のみ下記をお読み頂き実施してください。

1. 操作準備

Windows アプリケーションソフトを全て終了させてください。

- 2. 削除手順
  - 01) Windows [x b] = x b
  - 02) [Windows システムツール] をクリック
  - 03) [コントロールパネル] をクリック

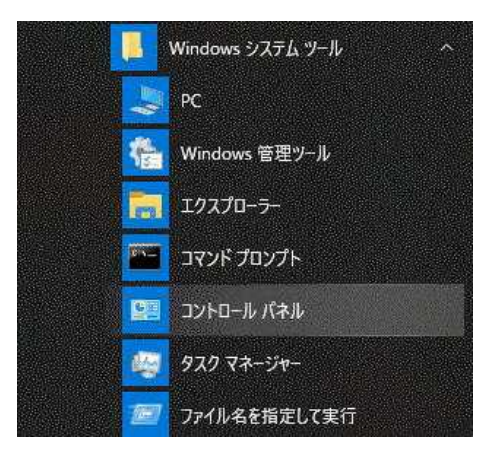

04) コントロールパネルの[デスクトップのカスタマイズ]アイコンをクリック

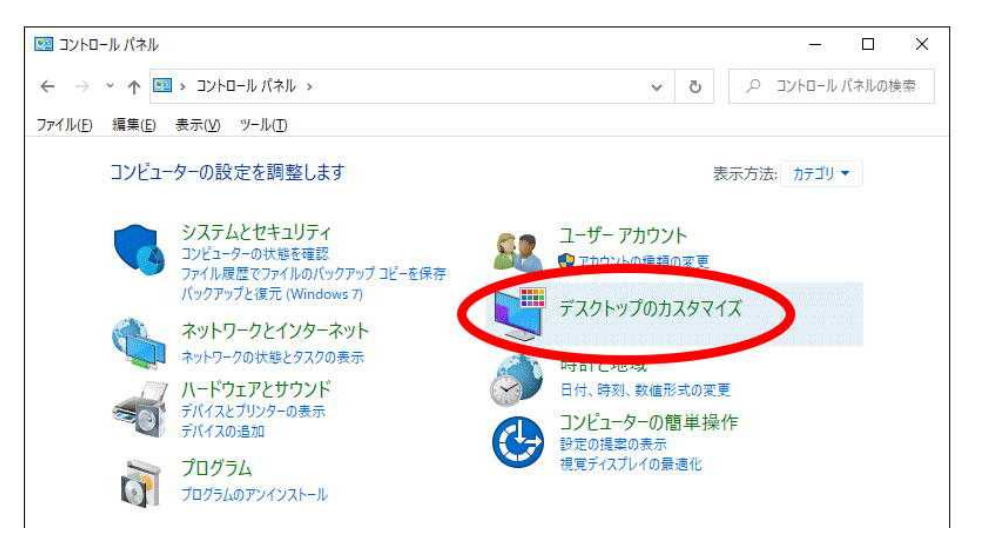

05) デスクトップのカスタマズから[フォント]をクリック

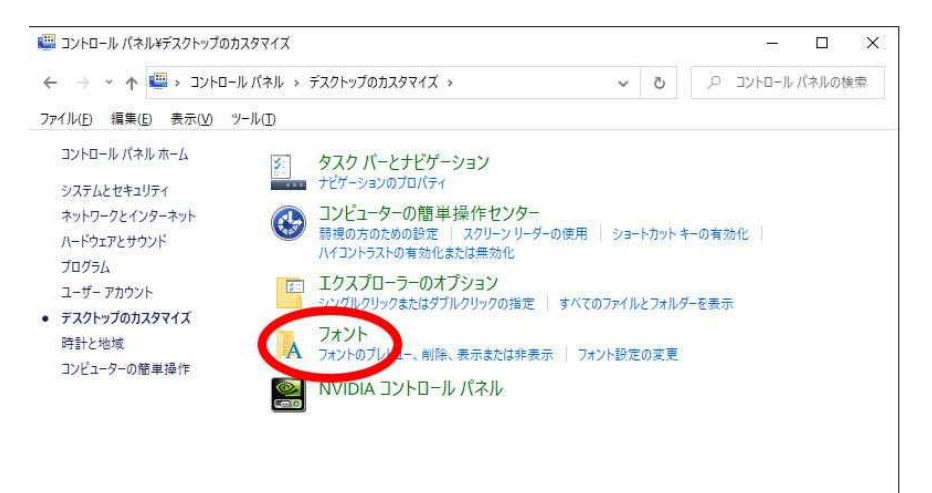

06) フォントフォルダから削除したいフォントをクリックし選択状態にします。

| A コントロール バネル¥デスクトップのカスタ     | マイズ¥フォント                    |                       |                        |                     | - 🗆                     | × |
|-----------------------------|-----------------------------|-----------------------|------------------------|---------------------|-------------------------|---|
| 🗧 🕂 א ארם-אער א 🙀 א ארם-אער | ネル > デスクトップの:               | カスタマイズ > フォント :       |                        | v Ö                 | フォントの検索                 |   |
| ファイル(E) 編集(E) 表示(⊻) ツール     | Œ                           |                       |                        |                     |                         |   |
| コントロール バネル ホーム              | コンピューターに                    | インストールされてい            | るフォントをプレビュ             | -、削除、表示ま            | には非表示にしま                |   |
| フォント設定                      | す                           |                       |                        |                     |                         |   |
| フォントの追加情報をオンラインで<br>取得      | 整理 ・ プレビュー                  | 削除 非表示                |                        |                     |                         | 0 |
| ClearTypeテキストの調整            |                             |                       |                        | L.                  |                         |   |
| 文字の検索                       |                             |                       |                        |                     |                         |   |
| すべての言語のフォントをダウンロー<br>ド      | 57 <b>±</b>                 | ABG                   | ABG                    | ABG                 | Abg                     |   |
|                             | ん<br>AF-HiraKnaU-nu<br>1U標準 | Alfphabet IV より<br>広い | Alien Encounters<br>標準 | Alien League 標<br>準 | Anita<br>Semi-square 標準 |   |
|                             | A h                         | La hard               | A                      | L.                  |                         |   |
|                             | Abg                         | fIBG                  | ABG                    | ABG                 | Abg                     |   |
|                             | Antonio                     | AR BONNIE 中           | AR DELANEY 中           | AR JULIAN 中         | Arial                   |   |
|                             |                             |                       | A N                    |                     | 7                       |   |
|                             | Aba                         | Aba                   | Aba                    | Obo                 | ARG                     |   |
| 関連項目                        | AF-Hir                      | aKnaU-nu1 U 標準 フ      | オントスタイル: 標準            |                     |                         |   |
| テキストサービスと入力言語               |                             |                       | 表示/非表示:表示              |                     |                         |   |

## 07) ツールバーより[削除] ボタンをクリック

|                                       | パネル > デスクトップのた           | コスタマイズ > フォント         |                        | v 0 .0 .            | フォントの検索                 |
|---------------------------------------|--------------------------|-----------------------|------------------------|---------------------|-------------------------|
| ſル( <u>E)</u> 編集( <u>E)</u> 表示(⊻) ツ−. | μD                       |                       |                        |                     |                         |
| コントロール パネル ホーム                        | コンピューターに                 | インストールされてし            | 1るフォントをプレビュ・           | 、削除、表示また            | は非表示にしま                 |
| フォント設定                                | व                        |                       |                        |                     |                         |
| フォントの追加情報をオンラインで<br>取得                | 整理 マ ブルビュ                | 削除」非表示                |                        |                     |                         |
| ClearType テキストの調整                     |                          | 選択したフォント              | の削除                    | <u> </u>            | L.                      |
| 文字の検索                                 |                          | 100                   |                        | 100                 |                         |
| すべての言語のフォントをダウンロー<br>ド                | @2 <b>#</b>              | ABG                   | ABG                    | ABU                 | Abg                     |
|                                       | AF-HiraKnaU-nu<br>1 U 標準 | Alfphabet IV より<br>広い | Alien Encounters<br>標準 | Alien League 標<br>华 | Anita<br>Semi-square 標準 |
|                                       | A h                      | L                     | L.                     |                     |                         |
|                                       | Abg                      | fibg                  | ABG                    | ABG                 | Abg                     |
|                                       | l'and the second second  |                       |                        |                     | Constanting             |
|                                       | Antonio                  | AR BONNIE #           | AR DELANEY #           | AR JULIAN 中         | Arial                   |
|                                       |                          |                       | 4                      |                     | A                       |
|                                       | Aba                      | Aba                   | Aba                    | Obo                 | ARG                     |
| 朝連項目                                  | AE-Hirs                  | Knall-nu1 II 標進口      | オントフタイル、標準             |                     |                         |

08) [はい] ボタンをクリック

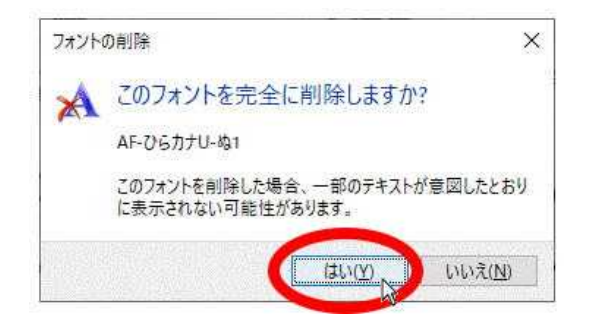

以上で指定したフォントは削除されます。

・目的以外のフォントを誤って削除しないようにご注意ください。

・削除したフォントファイルについて当社は一切責任を負いません。

ご注意

当製品は、平仮名片仮名を対象とし、プロフェッショナル版に限り英数字を含めた製品です。便宜上、その他記号類や漢字が収録されていますが製品とは関係ありません。

1) 記載した手順は Windows10 標準一般的設定に基づくものであり、表示など設定がカスタマイズされた Windows10 パソコンとは異なる場合があります。手順書の図は開発中のものです。製品とは異なる場合が あります。操作解説の目安として Windows10 基本操作や関連用語はご理解頂いている前提として記載して おります。用語や基本操作についての解説は当社では行っておりません。Windows10 パソコンメーカ、 Windows 10 (Microsoft 社)のマニュアルやサポート窓口からの情報をご利用ください。

2) 当製品は、フォントを利用した玩具の位置付けですが、フォントジャンルとしてはデザインフォント(創作フォント)の扱いです。教育的優位性を示す根拠たる確認は行っておりません。学習成果などを保証するものでもありません。

3)当社は許諾書に記載あるとおり、ドキュメント記載事項、操作結果、製品仕様、製品優位性や妥当性な ど製品がお客様の目的に適切である事を保証するものではありません。当社製品の使用により、お客様が 被った直接的間接的な如何なる損害につきましても責任を負いません。